## راهنمای تصویری ثبت نام بدون کنکور سراسری و صرفا بر اساس سوابق تحصیلی

داوطلبان واجد شرایط ثبت نام بدون کنکور دانشگاه های سراسری پس از ورود به سایت سازمان سنجش باید تمامی مراحل را به درستی طی کنند تا در نهایت بتوانند در رشته انتخابی پذیرفته شوند. در ادامه راهنمای تصویری ثبت نام بدون کنکور سراسری ارائه شده است.

1\_ وارد سایت سنجش به آدرس sanjesh.org شوید و گزینه "سراسری" را انتخاب نمایند. با انتخاب این گزینه صفحه زیر باز می شود که لازم است گزینه "سامانه پذیرش دانشجو صرفاً بر اساس سوابق تحصیلی آزمون سراسری" را انتخاب نمایند.

| کاردانی قنی و حرفعای          | گاردانی به کارشناسی                                                | كارشناسي ارشد                                                                                                    | سرامیری                                                                                                    |
|-------------------------------|--------------------------------------------------------------------|----------------------------------------------------------------------------------------------------|----------------------------------------------------------------------------------------------------|
| آزمونهای بین الملل            | jai pluj                                                           | دکترای تخصص                                                                                                    | جامع علمی کاربردی                                                                                                    |
| استخدامی متمرکز دستگاه اجرایی | سایر آزمونهای استخدامی                                             | TOLIMO                                                                                                    | استعدادهای درخشان                                                                                                    |
| پاسخگویی و ارتباط با سازمان   | چند رسانه ای                                                       |                                                                                                    | مودالها                                                                                                    |
|                               |                                                                    | ، تعمیلی آرمی مرامزی بهت ماه مثل<br>استخدامی وزرت آنوزش و بیورش (شغل<br>جوید<br>و بیورش ویژه رشته شغل آموزگار ایندایی و | ن سامته بذیرش «اشعو مرقا بر اساس سواق<br>«بعه: حدید<br>) میستم کارنامه نهایی تکمیل ظرفیت آزمون<br>آموزگار ابتدایی و آموزگار استثنایی) سال ۱۳۹۱<br>(اطلاعیه سازمان اداری و استخدامی وزرایت آموزش<br>تکمیل نظریت آزمون استخدامی وزرایت آموزش<br>آموزگار استثنایی سال ۱۳۹۱ جدیوزد. |
| ساعاته باسحكوني               | موشن گوفیك آشنایی با مراحل انتخاب رشته در<br>آدمه دسامه دستار میکر | له تکفیل ظرفیت پذیرش با سوایق تحسیلی                                                                                    | () دفترچه راهنمای ثبت نام و انتخاب رشته مره<br>سراسی بهمن ماه سال ۱۶۶۱ چدید.                                                                                                    |
|                               | that One Official Orde                                             | زمان انتخاب رشته متقاضیان شرکت.<br>نشگاه فرهنگدان <mark>خدمد</mark>                                                     | <ul> <li>اطلاعیه سازمان سلجش آموزش گشور درباره<br/>درآزمون زیر طویی بذیرش دانشجو – معلم در دا</li> </ul>                                                                                                    |
|                               |                                                                    | ای شرکت در مرحله پذیرش دانشجو بر<br>۱۳۰۶ دانشگاهها و مؤسسات آموزش عالی                                                  | ن in اعلم بخ ثبتنام و انتخاب شته م<br>اما با الم القرب في سراسري (بهش ماه) سار                                                                                                    |
|                               |                                                                    | ی اعتام نتایج اولیه آزمون کارگزاری گمرکی                                                                                | ن اطر که جمهوری اسلامی ایران درخصوه<br>د سال                                                                                                    |
|                               |                                                                    |                                                                                                    | امانه مشاوره هيوا                                                                                                    |

## 🖻 🖻 🖈 🔍 🍪 🗄 $\leftarrow$ $\rightarrow$ C ( register1.sanjesh.org/RGSarNoExamUP140305 M Gmail 🖸 YouTube 🔤 Translate 🔇 Adobe Acrobat سامانه پذيرش دانشجو صرفاً بر اساس سوابق تحصيلي آزمون سراسري شهريور ماه سال ۱۴۰۳ برنامه زمانى سامانه پذيرش دانشجو صرفاً بر اساس سوابق تحصيلي آز مون سر اسري شهريور ماه سال ١٣٥٣ وضعيت در حال انجام پذیرش دانشجو صرفاً بر اساس سوایق تحصیلی آز روز چهارشنبه مورخ ۲۱/۵۶٬۰۳۹ لغایت روز یکشنبه مورخ ۲۱۴٬۵۶٬۰۴۹ لغایت روز یکشنبه مورخ ۱۴٬۵۳٬۰۶/۱۸ 🤂 توجه ویژه : جبت طرح سوال و یا مواجه شدن با هر گونه مشکل در روند ثبت نام، مي توانيد از طريق سيستم پاسځگويي اقدام نماييد. کد رشته محل اخبار و اطلاعیہ ھا تاريخ کد دیپلم کد منطقہ یا ناحیہ مدرک تحصیلی کد پیش دانشگاهی کد نظام وظیفہ کد بخش خريد كارت اعتباري سنجش رضایت از خدمات ر اهتمای ثبت نام

2\_ سپس مطابق شکل زیر گزینه خرید کارت اعتباری را انخاب کنید.

| O     O     O     O     O     O     O     O     Targel | rg/Payment/                                                                                                    |                                                                                                    |                                                                                                    | ē                                                                                  | E LÉ 🛧 🍯 | * • • • |
|--------------------------------------------------------|----------------------------------------------------------------------------------------------------|----------------------------------------------------------------------------------------------------|----------------------------------------------------------------------------------------------------|------------------------------------------------------------------------------------|----------|---------|
| Gmail 🖬 toulube 📷 iransi                               | www.sanjesh.org                                                                                                    | یات جمین<br>مامان ملی شرق وروشیان خام آموز                                                                                                    | تی کارت اعتباری                                                                                                    | سیستم خرید اینترن                                                                  |          |         |
|                                                        | به کنید<br>ید لازم است به سامانه ثبت نام مراجعه و فرم تقاضانامه را تکمیل نموده و<br>و دقترچه راهنمای منتشر شده اقدام کنید و پس از اظمینان از واحد شرایط بودن.<br>.کر، مسئولیتی بر عهده سازمان سنجش نخواهد بود                                              | عنوان <b>أرمون و</b> عنوان <b>کارت</b> کاملا تو<br>امتزله ثبت نام نمی باشد و پس از خر<br>پیرازی کرده اید را ثبت نمایید<br>سیت به مطالبه دقی اطلاعیه مربوطه<br>بیم مورن عدم توجه به موارد فوق الذ | داوطنه گراهیا<br>. قبل از خرید به<br>. خرید سیال به<br>. فیل از خرید نیال دید<br>. داوطنه گراهی<br>داوطنه گراهی<br>داوطنه سیاسی                                                             | و خرید کارت<br>و مناهد منتصبات کارت<br>و سرالات متدارل<br>و راهنای برداخت اینتریتی |          |         |
|                                                        | اس سوايق تحصيلي آزمون سراسري شهريور ماه سال 100[(مخصوص<br>ه الذ)<br>رچايي (تربيت معلي) ازمون سراسري 1403(انتخاب رشته با آزمون-8 رقم)<br>قاعي آزمون سراسري 1403(انتخاب رشته با آزمون - 11 رقم)<br>شنته مجازي مربوط به رشته محل هاي با آزمون سراسري سال 1403 | ب رشته پذیرش دانشچو صرفاً بر اسا<br>ن سراسري سال 1403 ثبت قام قکرد<br>گزینش رشته هاي تربیت بير شهيد<br>گزینش رشته هاي پيام قور و غيرانذ<br>استفاده در سامته راهنماي انتخاب ر<br>- 10 رقم)        | <ul> <li>سريال ثبتذام و انتخاب</li> <li>سريال ثبتذام و انتخاب</li> <li>سريال علاقه مندي به</li> <li>سريال علاقه مندي به</li> <li>سريال اعتباري جهت ۱</li> <li>(انتخاب رشته مجتري</li> </ul> |                                                                                    |          |         |
|                                                        | مي دادگستري - مركز وكلاء، كارشتاسان رسمي و مشاوران خاتواده قوه                                                                                                    | متقاضيان اغذ پروانه كارشناسي رس                                                                                                    | از مون استخدامی<br>) سریال ثبت نام آزمون<br>قضانیه سال 1403                                                                                                    |                                                                                    |          |         |
|                                                        | نایید و ادامه<br>۱                                                                                                    |                                                                                                    | 2                                                                                                    |                                                                                    | - 🕅 🖬 -  | ر)) ENG |

3\_ مطابق عکس زیر مراحل را تا گرفتن سریال کارت اعتباری ادامه میدهید.

4\_ در مرحله بعد وارد سامانه ثبت نام بدون کنکور سراسری شده و برای ثبت نام باید مطابق تصویر زیر گزینه ثبت نام جدید را انتخاب کنند.

|                                                               |                                                                                                    | دوش آمدید    | 1             |
|---------------------------------------------------------------|----------------------------------------------------------------------------------------------------|--------------|---------------|
| لأبر اساس سوابق تحميلي آزمون سراسري يبمن ماه سال ١٣٥٢         | وشعيت                                                                                                    | ئبت نام جدید |               |
| از روز دوشنبه بورغ ۲۰۰۲-۱۳۰۲ لقیت روز دوشنبه بورغ ۱۳۰۲/۱۰     | نجام پذیرش دانشجو صرفاً بر اساس سوایق تحصیلی<br>گرمون سراسری بیمن مادسال ۱۳۰۲<br>۱۳۰۲ می اسری بیمن مادسال ۱۳۰۲ |              |               |
| ر روند ثبت نام، مي توانيد از طريق سيستحياسخگويي اقدام نماييد. | : جبت طرح سوال و یا مواجه شدن با هرگوده مشکل د                                                                 | Na sap O     | ای نور د نیاز |
| اخبار واطلاعيه ها                                             | تاريخ                                                                                                    |              |               |

## 

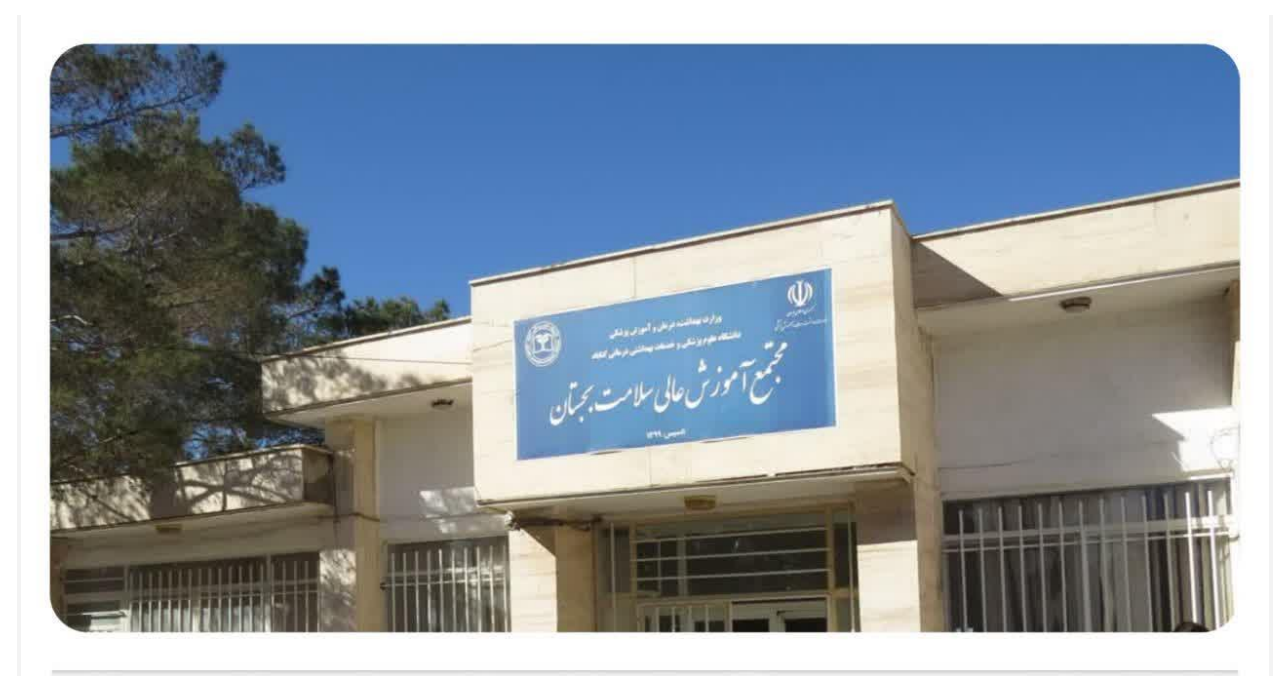

## پذیرش دانشجو در مجتمع آموزش عالی سلامت شهرستان بجستان برای سال تحصیلی ۱۴۰۴\_۱۴۰۴

مخصوص داوطلبان بومي شهرستان هاي تحت پوشش دانشگاه علوم پزشكي كناباد شامل شهرستانهاي بجستان و گناباد

| دانشگاه علوم پزشکی محل تحصیل / توضیحات                                                                                                    |     | ج <mark>نس پذیرش</mark> |     | ظرف<br>پذیرش | عنوان رشته                                       | كدرشته | گروه تحصیلی |
|----------------------------------------------------------------------------------------------------|-----|-------------------------|-----|--------------|--------------------------------------------------|--------|-------------|
|                                                                                                    |     | زن                      | دوم | اول          |                                                  | محل    |             |
| دانشگاه علوم پزشکی گناباد (محل تحصیل مجتمع آموزش<br>عالی سلامت گناباد مستقر در بجستان) – دارای تعهد خدمت<br>سه برابر طول مدت تحصیل – دارای خوابگاه ملکی | -   | زن                      | ۱.  | -            | کاردانی بهداشت عمومی گرایش<br>بهداشت خانواده     | 179.7  | علوم تجربى  |
| دانشگاه علوم پزشکی گناباد (محل تحصیل مجتمع آموزش<br>عالی سلامت گناباد مستقر در بجستان) – دارای تعهد خدمت<br>سه برابر طول مدت تحصیل – دارای خوابگاه ملکی | مرد | -                       | ۱.  | -            | کاردانی بهداشت عمومی گرایش مبارزه<br>با بیماریها | 189.5  | علوم تجربى  |

داوطلبان عزیزی که مایل به تحصیل در مجتمع آموزش عالی شهرستان بجستان می باشند می توانند در انتها "کد رشته محل" بالا را انتخاب نمایند.